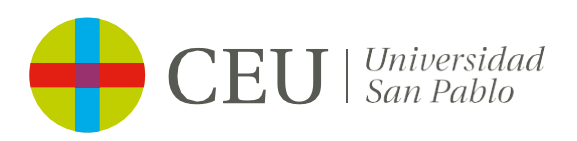

CURSO 2024 - 2025

## Guía cumplimentación de matrícula

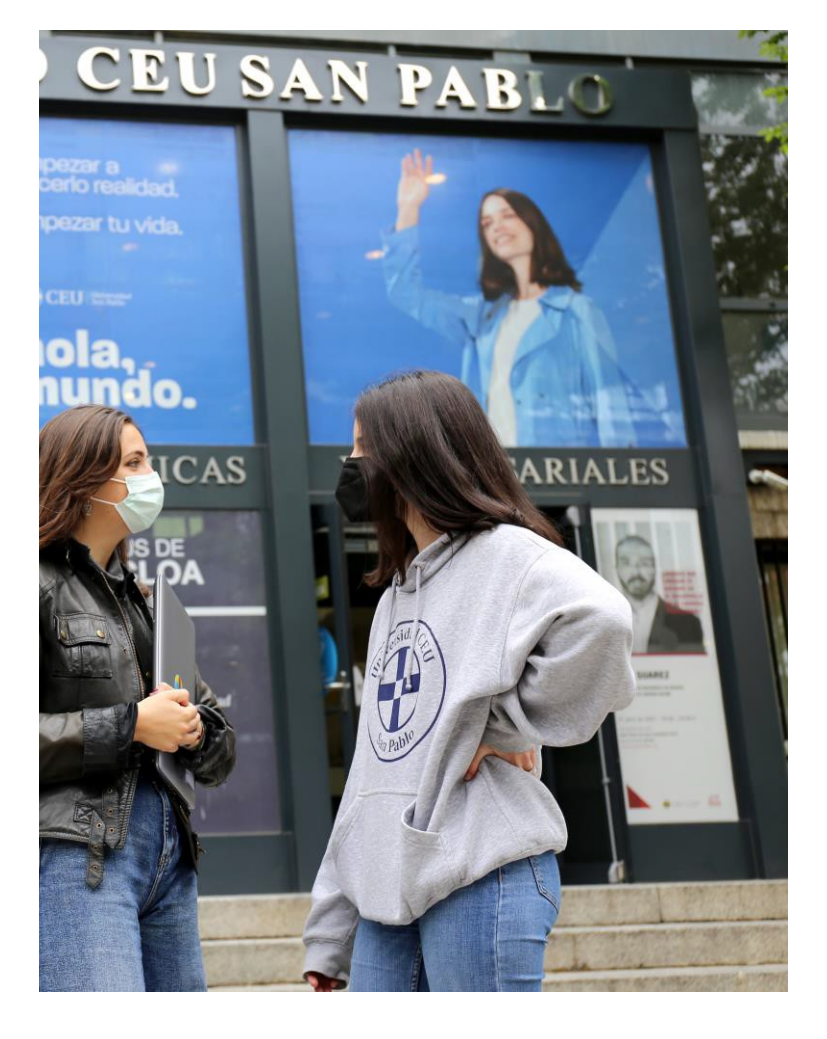

Grado/Máster

# Indice

| Antes de empezar                                              | 3  |
|---------------------------------------------------------------|----|
| Proceso de matrícula                                          | 4  |
| Pantalla principal                                            | 4  |
| Cumplimentación de programa de matrícula                      | 4  |
| Mis datos personales                                          | 4  |
| Cuestionario Estadístico                                      | 5  |
| Asignaturas a matricular                                      | 6  |
| Información de pago                                           | 7  |
| Descuentos, becas y elección del tipo de pago                 | 7  |
| Confirmación autorización información                         | 8  |
| Datos bancarios y mandato SEPA                                | 8  |
| Confirmación de matrícula                                     | 9  |
| Documentación matrícula                                       | 9  |
| Inscripción en grupos de prácticas                            | 9  |
| Pago por TPV                                                  | 11 |
| Confirmación matrícula                                        | 11 |
| Documentación matrícula                                       | 12 |
| Inscripción en grupos de prácticas                            | 12 |
| Guía específica Máster Universitario en Formación Profesorado | 14 |

### Antes de empezar

Esta guía le explicará cómo debe cumplimentar cada sección del proceso de matrícula de la Universidad San Pablo CEU.

- Si usted es un alumno de nuevo ingreso y por cualquier razón no puede iniciar el proceso de matrícula, debe ponerse en contacto con el Departamento de Admisión y Nuevo Alumno:
  - o 902 222 555 / 91 514 04 04
  - o Info.usp@ceu.es / info.posgrado@ceu.es
  - o internationalstudents@ceu.es (admisión internacional)
- Si tiene cualquier duda durante el proceso de matrícula, puede contactar con la Secretaría del Campus al que pertenezca su titulación en los teléfonos:
  - 915 14 04 00
  - 914 56 63 00

O si es fuera del horario de atención al alumno, en el correo electrónico:

- Campus de Moncloa: secretariamoncloa@ceu.es
- Campus de Montepríncipe: secretariamonteprincipe@ceu.es
- Si tiene cualquier duda sobre el pago, puede contactar con el "Departamento de Facturación y Cobros" en el teléfono 915 14 04 00 / 914 56 60 00 o en el correo electrónico alumnos@ceu.es

Es importante que tenga en cuenta lo siguiente:

- Si es alumno de nuevo ingreso, antes de iniciar el proceso, por favor cierre todas las ventanas del navegador que tenga e inicie sesión solo en el portal del futuro alumno de CEU. Si es alumno de cursos superiores tendrá acceso a través de su intranet "Renovación de matrícula".
- El proceso de matrícula deberá completarse en su totalidad una vez lo inicie, es decir, si usted cierra el proceso y lo vuelve a iniciar en otro momento, deberá realizar el registro desde el principio.
- Para cada pantalla, el tiempo de inactividad máximo está fijado en 30 minutos, si los supera, tendrá que volver a iniciar el proceso.
- Durante el proceso, no utilice los botones de ATRÁS y ADELANTE del navegador, sino los botones que existan dentro de la interfaz del programa para avanzar o retroceder en el proceso.

### Proceso de matrícula

#### 1. Pantalla principal

Una vez comience el proceso de matrícula podrá encontrar datos básicos referentes al estudio para el que usted ha sido admitido, en la cabecera. Esta cabecera le acompañará durante todo el proceso de matrícula.

| Nombre y apellidos |                                                                                  | DNI              |                     |  |
|--------------------|----------------------------------------------------------------------------------|------------------|---------------------|--|
| Año                | 2020/21-0                                                                        |                  |                     |  |
| Centro             | 101 - Facultad de Derecho                                                        | NIA              |                     |  |
| Estudio            | 310 - Grados en Derecho y Relaciones Internacionales y Unión Europea             | Tipo de Estudios | 5 - No informado    |  |
| Plan de estudios   | 317 - Grados en Derecho y Relaciones Internacionales y Unión Europea (Plan 2018) | Especialidad     | 0 - No especificada |  |

#### Además, podrá navegar en todo momento a través del menú para ver el estado de su matrícula.

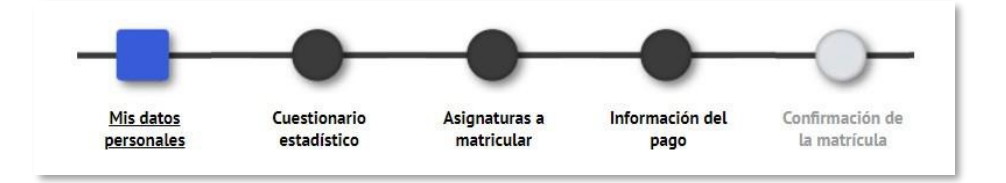

#### 2. Cumplimentación de programa de matrícula

#### Mis datos personales

Durante la cumplimentación de sus datos personales, deberá repasar que los datos recogidos durante su proceso de admisión son correctos.

Por favor, muestre especial atención a los códigos postales tanto del domicilio habitual, domicilio durante el curso, datos de nacimiento y de contacto, si no están completos no podrá seguir con la matrícula.

### Si su domicilio durante el curso o lugar de nacimiento no está bajo territorio español, deberá informar como código postal el 99999 para poder continuar con el proceso.

En la sección de datos de nacimiento, Si usted es nacido fuera de España, deberá marcar esta casilla

(1) e informar los campos que se mostrarán a continuación.

|                     | DATOS  | DE NACIMIENTO  |  |
|---------------------|--------|----------------|--|
| Fuera de España     | V      |                |  |
| Fecha de nacimiento |        | ej. DD/MM/AAAA |  |
| País de nacimiento  | Canadá |                |  |
| Localidad           |        |                |  |
| Provincia           |        |                |  |
| D /                 | Canadá | •              |  |

Para poder continuar, será necesario que abra, lea y acepte los siguientes enlaces, marcando "He leído y acepto".

1. NORMATIVA DE LA UNIVERSIDAD

A continuación pulsa en este enlace para acceder al detalle de la normativa de la universidad

.

📃 He leído y acepto

2. AUTORIZACIONES

A continuación pulsa en este enlace para acceder al detalle de las autorizaciones solicitadas por la Universidad

📃 He leído y acepto

3. INFORMACION PUBLICITARIA DE TERCERAS ENTIDADES

A continuación pulsa en este enlace para ver la información sobre el consentimiento de acciones publicitarias de terceras entidades

Acepto recibir información en los términos anteriormente expuestos
 No acepto recibir información en los términos anteriormente expuestos

#### Cuestionario estadístico

A continuación, le solicitaremos que rellene el cuestionario estadístico solicitado por el Sistema Integrado de Información Universitaria (SIIU) español, para los informes anuales.

| CUESTIONARIO ESTADÍSTICO                                                                                                    |                                              |   |
|----------------------------------------------------------------------------------------------------|----------------------------------------------|---|
| Estos datos se usarán con fines estadísticos                                                                                  |                                              |   |
| DATO                                                                                                    | S ESTADÍSTICOS                               |   |
| Último año que cursó el estudio que le da acceso a este grado                                                                 | 2020 🗸                                       |   |
| Municipio del centro en el que cursó el último año del estudio que le da acceso a este grado                                  | <i>٩</i>                                     | ) |
| País en que cursó el último año del estudio que le da acceso a este grado                                                     | 724 España 🗸                                 |   |
| Naturaleza del centro en el que cursó el estudio que le da acceso a este grado                                                | 9 No consta 🗸                                |   |
| Año de acceso al Sistema universitario Español (SUE)                                                                          | 2020 🗸                                       |   |
| <sub>ζ</sub> El estudiante tiene otro título de enseñanza superior? En caso de que tenga varios, indicar el de nivel superior | 0 No posee otro título de enseñanza superior | • |
| ¿Accede por primera vez al Sistema Universitario Español (SUE) durante este curso?                                            | 9 No consta 🗸                                |   |
| Estudio de acceso                                                                                                    | 99 No consta                                 | ~ |

#### Asignaturas a matricular

Para matricular asignaturas, deberá incluirlas en su selección activa. Para ello deberá marcar la asignatura a través del icono (1) indicado en la imagen inferior. Los alumnos del Master Universitario en Formación del Profesorado ver guía página 14.

Si por su plan de estudios debe seleccionar todas las asignaturas disponibles, puede seleccionar el icono que aparece en la cabecera (2) de la selección para su incorporación masiva.

Tenga en cuenta que la incorporación masiva de asignaturas no funcionará si en su caso, la asignatura escogida necesita la elección de un grupo por su parte (A).

|        |                                                  |                              |                                          |                     |             | aun asignatura | mediante co | Julgo    |             |           |            |             |            |
|--------|--------------------------------------------------|------------------------------|------------------------------------------|---------------------|-------------|----------------|-------------|----------|-------------|-----------|------------|-------------|------------|
| 70     | do 25 🗸 registros por                            | página                       |                                          |                     |             |                |             |          |             | Búsqu     | eda global |             |            |
| o      | Asignatura 🖯                                     | Centro 🖯                     | Plan 🖯                                   | Clase 🖯             | Créditos 🖯  | Ciclo 🖯        | Curso       | 8 Módulo | e Periodo E | Grupo 日   | Estado 🖯   | Observacion | Cor<br>Cor |
| X      |                                                  |                              |                                          |                     |             |                |             |          |             |           |            |             |            |
|        | 071 - Teoría del Derecho                         | 101 - Facultad<br>de Derecho | 301 - Grado en<br>Derecho (Plan<br>2018) | Formación<br>Básica | 6.0         | x              | 1er         | xx       | 1er Sem.    |           |            |             |            |
|        | 12072 - Claves de Historia<br>Contemporánea      | 101 - Facultad<br>de Derecho | 301 - Grado en<br>Derecho (Plan<br>2018) | Formación<br>Básica | 6.0         | x              | 1er         | xx       | 1er Sem.    |           |            |             |            |
|        | 12073 - Derecho Romano                           | 101 - Facultad<br>de Derecho | 301 - Grado en<br>Derecho (Plan<br>2018) | Formación<br>Básica | 6.0         | x              | 1er         | xx       | 1er Sem.    |           |            |             |            |
|        | 12074 - Fundamentos de<br>Derecho Constitucional | 101 - Facultad<br>de Derecho | 301 - Grado en<br>Derecho (Plan<br>2018) | Formación<br>Básica | 6.0         | x              | 1er         | xx       | 1er Sem.    |           |            |             |            |
|        |                                                  |                              |                                          |                     |             |                |             |          |             |           |            |             |            |
| 2071 - | Teoría del Dere                                  | echo                         |                                          |                     |             | (~)            |             |          |             |           |            |             |            |
|        |                                                  |                              |                                          |                     |             |                |             |          |             |           |            |             |            |
|        |                                                  |                              |                                          |                     |             |                |             |          |             |           |            |             |            |
| G      | rupos Cara                                       | cterística                   | s Car                                    | nbio de a           | signatura   |                |             |          |             |           |            |             |            |
|        |                                                  |                              |                                          |                     |             |                |             |          |             |           |            |             |            |
|        |                                                  | -                            |                                          |                     |             |                | • • •       |          | 11.101      |           |            | 1           | -          |
|        | Centr                                            | 0                            |                                          | Plan                |             | Per            | 1000 Gr     | upocapa  | cidad Obs   | ervacione | espropio   | / Extern    | 0          |
| (      | 101 - Facultad o                                 | le Derecho                   | 301 - Gra                                | to en Dere          | cho (Plan i | 2018) 1er      | Sem. 1      | 10 5     | 6           |           | P          | ropio       |            |
|        | 101 - Facultad o                                 | le Derecho                   | 201 - Gra                                | io en Dere          | cho (Plan : | 2018) 1er      | Sem. 1      | 12 5     | 6           |           | P          | ropio       |            |
| (      | J 101 - Facultad C                               | e Derecho                    | 501 - Gra                                | io en Dere          | cho (Pidh . | 2010) 1er      | Sem. 1      | 12 5     | •           |           | P          | TOPIO       | _          |
|        | Centr                                            | D                            |                                          | Plar                | 1           | Per            | iodo Gr     | upo Capa | cidad Obs   | ervacione | es Propio  | / Extern    | 0          |

Cuando complete la incorporación de asignaturas de forma automática, aparecerá el siguiente mensaje:

🖉 Cancelar

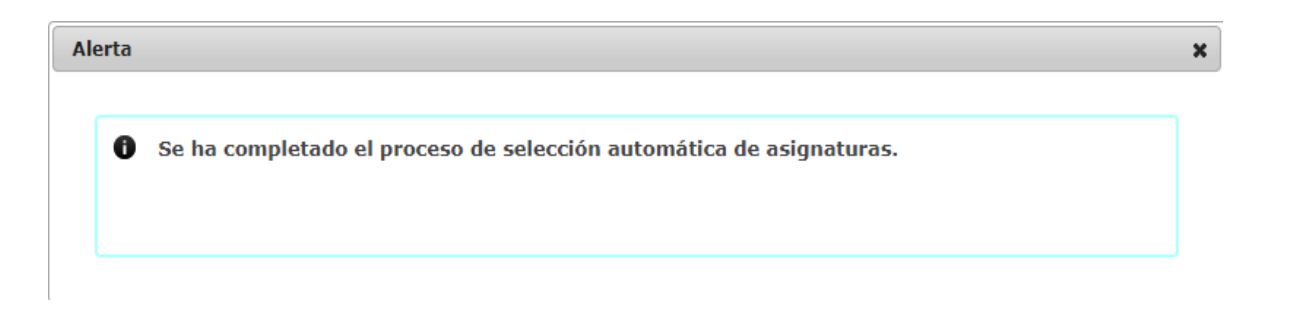

Una vez haya completado su selección, deberá pulsar en siguiente.

**Si es un alumno de cursos superiores** y tiene asignaturas pendientes, le aparecerán en la pestaña de "pendientes" y es lo primero que tendrá que matricular. A continuación, tendrá que ir a la pestaña de "plan" y seleccionar las asignaturas del curso que va a matricular.

| Pend  | iente                        | Plan Fu                     | era del plan                             |                                            |                         |                     |            |         |         |          |           |         |          |               |          |                      |
|-------|------------------------------|-----------------------------|------------------------------------------|--------------------------------------------|-------------------------|---------------------|------------|---------|---------|----------|-----------|---------|----------|---------------|----------|----------------------|
| Mostr | ando 25                      | ✓ registros                 | por página                               |                                            |                         |                     |            |         |         |          |           |         | Búsqueda | global        |          |                      |
| Ð     | Asignatura                   | Centro                      | Ð                                        | Plan                                       | Ð                       | Clase 🖯             | Créditos 🖯 | Ciclo 日 | Curso 🖯 | Módulo 🖯 | Período 🖯 | Grupo 日 | Estado 🖯 | Observaciones | Idioma 🖯 | Convo. 🖯<br>Consu. 🖯 |
| ×     |                              |                             |                                          |                                            |                         |                     |            |         |         |          |           |         |          |               |          |                      |
| Ð     | 13051 -<br>Derecho<br>Romano | 101 - Faculta<br>de Derecho | d 317 - Grad<br>Relaciones<br>Unión Euro | os en Derec<br>Internacion<br>opea (Plan 2 | ho y<br>ales y<br>1018) | Formación<br>Básica | 6.0        | х       | 1er     | xx       | 1er Sem.  |         |          |               |          | 2                    |
| Mostr | ando Registro                | s del 1 al 1 de             | un total de 1 re                         | egistros                                   |                         |                     |            |         |         |          |           |         |          | 4             | Anterior | Siguiente 🕨          |

#### Información del pago

A continuación, deberá facilitar la información de pago de la matrícula.

Descuentos, becas y elección del tipo de pago

- Todos los descuentos/bonificaciones o becas a los que usted pueda optar a excepción del descuento por pago único, no se aplicarán en el momento de cumplimentar la matrícula, sino que se hará a posteriori con el departamento de Facturación y pagos o Becas, una vez se hayan completado todas las resoluciones de los mismos. Por ello, no deberá marcar descuentos ni situación de becario, aunque los tuviera, durante la cumplimentación de esta sección.
- Si deberá elegir entre las opciones de pago único (1) o pago a plazos y el nº de plazos que desea entre los posibles para su titulación (2).
- El único tipo de pago aceptado en la universidad es la domiciliación bancaria, con la única excepción de los alumnos que no tengan cuenta bancaria en territorio SEPA, en cuyo caso vendrá indicado el abono por TPV (3). Ante cualquier problema adicional sobre los medios de pago, por favor contacte con facturación y cobros (alumnos@ceu.es) para revisar su caso.

| INFORMACIÓN DEL PAG  | 50                     |                 |  |
|----------------------|------------------------|-----------------|--|
| Aplicación descuento |                        |                 |  |
|                      | Disponible             | Seleccionado    |  |
| Tipo de descuento    |                        | PGO Único       |  |
| Becario              |                        |                 |  |
| Pago a plazos        |                        |                 |  |
| Forma de pago        | Domiciliación Bancaria |                 |  |
|                      |                        | CUENTA BANCARIA |  |

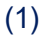

| INFORMACIÓN DEL PAGO           |                        |
|--------------------------------|------------------------|
| Aplicación descuento           |                        |
| Becario                        |                        |
| Pago a plazos                  |                        |
| Número de plazos               | 3 •                    |
| Forma de pago del primer plazo | Domiciliación Bancaria |
| Forma de pago aplazado         | Domiciliación Bancaria |

(3)

| INFORMACIÓN DEL PAGO           |                               |  |
|--------------------------------|-------------------------------|--|
| Aplicación descuento           |                               |  |
| Becario                        |                               |  |
| Pago a plazos                  |                               |  |
| Número de plazos               | 9 🗸                           |  |
| Forma de pago del primer plazo | TPV - terminal punto de venta |  |
| Farme de asses anlanede        | Tarieta bancaria (TDV anl)    |  |

#### Autorización dar información

| Permitir al padre / madre / tutor legal que desde el Centro se dé información acadé<br>o económica del estudiante | mica 🗌 |
|----------------------------------------------------------------------------------------------------|--------|
|                                                                                                    |        |

#### **Datos bancarios y mandato SEPA**

A continuación, deberá facilitar los datos bancarios para la domiciliación en caso de ser su medio de pago, siempre que sea alumno de nuevo ingreso o verificarlos si es de cursos superiores.

|                                    |        | CUENTA BANCA                                                       | RIA                                |                                                                                             |
|------------------------------------|--------|--------------------------------------------------------------------|------------------------------------|---------------------------------------------------------------------------------------------|
| Número de cuenta bancaria (IBAN)   | ES     |                                                                    |                                    | ¿Necesitas informar una cuenta extranjera?                                                  |
| Código BIC (SWIFT)                 |        | Si se informa, la longitud ob<br>BIC de solo 8 caracteres, se debe | ligatoria es de<br>completar por l | 11 caracteres. SI se dispone de una versión del<br>la derecha con 3 equis mayúsculas 'XXX'. |
| Titular de la cuenta               | Nombre | Primer apellido                                                    |                                    | Segundo apellido                                                                            |
| NIF titular de la cuenta           |        |                                                                    |                                    |                                                                                             |
| Dirección del titular de la cuenta |        |                                                                    |                                    |                                                                                             |
| Fuera de España                    |        |                                                                    |                                    |                                                                                             |
| País                               | España | •                                                                  |                                    |                                                                                             |
| Localidad                          |        |                                                                    | 9                                  |                                                                                             |
| Código postal                      | 2      |                                                                    |                                    |                                                                                             |
| Provincia                          |        |                                                                    | 1                                  |                                                                                             |

#### Una vez cumplimentados deberá aceptar la emisión de la orden de domiciliación de adeudo directo SEPA.

| Según la normativa bancaria vigente, a continuación se emitirá una orde            | en de domiciliación de adeudo directo SEPA que se      |
|------------------------------------------------------------------------------------|--------------------------------------------------------|
| tendrá que cumplimentar y tendrá que firmar debidamente el titular de              | la cuenta para entregarla de forma telemática a través |
| del portal del futuro alumno. Al formalizar esta matrícula, te compromet           | tes a realizar este requerimiento γ a autorizar a la   |
| Universidad a enviar órdenes a la entidad financiera para realizar el car <u>o</u> | go en la cuenta específicada.                          |
|                                                                                    | Acentar Cancelar                                       |

#### Confirmación matrícula

A continuación, le aparecerá un resumen de su matrícula que debe confirmar para avanzar.

|                                           | Mis datos<br>personales    | Cuestionario<br>estadístico | Asignaturas a<br>matricular | Información del<br>pago | <u>Confirmación de</u><br><u>la matrícula</u> |  |
|-------------------------------------------|----------------------------|-----------------------------|-----------------------------|-------------------------|-----------------------------------------------|--|
| Tras revisar la información resumen de la | a matrícula pulsar el boto | ón Confirmar                |                             |                         |                                               |  |
|                                           |                            |                             |                             |                         |                                               |  |
| Solicitud Provisional de Matrícula        |                            |                             |                             |                         |                                               |  |

#### Documentación de la matrícula

A continuación, podrá consultar su impreso de matrícula y el mandato de domiciliación. Una vez lo haya hecho, <u>deberá pulsar CONFIRMAR para que quede debidamente formalizada</u>.

| Documentación de la matrícula                                                                                                    |           |  |  |  |  |  |  |
|----------------------------------------------------------------------------------------------------|-----------|--|--|--|--|--|--|
|                                                                                                    |           |  |  |  |  |  |  |
| La matrícula se ha confirmado correctamente. En esta pantalla tiene disponibles los impresos de la matrícula realizada. También tiene a su disposición los documentos de pago que correspondan en función de la forma de pago seleccionada. Adicionalmente pueden haberse generado otros documentos de interés. Recuerde imprimir, descargar o enviarse por correo electrónico estos documentos para su consulta posterior. |           |  |  |  |  |  |  |
|                                                                                                    |           |  |  |  |  |  |  |
| Documento 🛛                                                                                                    | Opciones  |  |  |  |  |  |  |
| Impreso matrícula 📷                                                                                                    | Q         |  |  |  |  |  |  |
| Mandato de domiciliación de matrícula 📷                                                                                                    |           |  |  |  |  |  |  |
|                                                                                                    |           |  |  |  |  |  |  |
|                                                                                                    | Continuar |  |  |  |  |  |  |

#### Inscripción en grupos de prácticas

Para finalizar tendrá que elegir (solo si en su estudio tiene prácticas) los **grupos**. Debe pinchar en cada una de las asignaturas que tenga una flecha (1) para elegir el grupo (2). En algunos casos si sólo existe un grupo vendrá preseleccionado.

| Su matricula ha sido procesada correctamente. |                     |  |
|-----------------------------------------------|---------------------|--|
|                                               | Elección de gragen. |  |
|                                               |                     |  |
|                                               |                     |  |
|                                               |                     |  |

(1)

| Anigonitas<br>14717 Margia Several                                                                                                    | Contex<br>101 Facilitad in Farmula                                                                                                    | rhan<br>34) - Grank on Nadelstein Hennans y Direction of Plane (1919)                                                                                                    | 2111000                                  | Perilaki<br>Jari Jamera                                                                                                    | 600ger<br>48 882                         | Egeningia<br>Generation                                                                                                    |
|----------------------------------------------------------------------------------------------------|----------------------------------------------------------------------------------------------------|----------------------------------------------------------------------------------------------------|------------------------------------------|----------------------------------------------------------------------------------------------------|------------------------------------------|----------------------------------------------------------------------------------------------------|
| 14777 Roseph Laners                                                                                                    | 100 -Peoulari la Ferraca                                                                                                    | NU - Destruct Autority Provides a Destruct (Fair 2018)                                                                                                    |                                          | ter dever                                                                                                    | - 4                                      | Plackas on Loboratorio                                                                                                    |
| 1718 - Clavers de Minisello y Liberationa                                                                                                    | 101 Facalitat de Paresaña                                                                                                    | MIT - to add one Nodelshine Theotomy y Constitute (Plan 2011)),                                                                                                    | 4.4                                      | Star Street                                                                                                    |                                          | Trestantes                                                                                                    |
| 11714 - Dulman Server                                                                                                    | Diff. The local of Factoria                                                                                                    | 101 - Contra del Incontrato del Contrato del Contrato del                                                                                                    |                                          | Ban Banna                                                                                                    |                                          | The same of the state of                                                                                                    |
| The second second second second second second second second second second second second second second second se                                                                  | and the second second second second                                                                                                    | Mill South on Part & St. Samon & Constitute State                                                                                                    | 1000                                     | -                                                                                                    | -                                        | and the second second se                                                                                                    |
| (16) - Minimiagin y Americana Mariana                                                                                                    | 1011 PostAlad in Partners                                                                                                    | Mill - Gauge and Municipal Promising y Brandman (Pran Alberty                                                                                                    | 14.4                                     | . Do there are                                                                                                    | - h.                                     | Plannan in Salaranina                                                                                                    |
| LATE & Millions Medicine                                                                                                    | Control Description of the second distance                                                                                                    | NUL Scatters of Production International Distances of Products of Print, Distances                                                                                                    | 1000                                     | A STREET                                                                                                    | -                                        | Constanting (                                                                                                    |
| ción grupos de pract                                                                                                    | ICAS, SEMINARIOS, TUT                                                                                                    | (2)<br>Orilas, etc                                                                                                    | ani duturnik                             | Graverser et a                                                                                                    | nes puer                                 | digeona rivera a                                                                                                    |
| ción geupos de pract                                                                                                    | ICAS, SEMINARIOS, TUT<br>Agreent or bright go monifie<br>pression of price government of                                                                                                    | (2)<br>ORIAS, ETC                                                                                                    | uni ducerca                              | or yor yet it i                                                                                                    | tres pour                                | diguntal Proton in                                                                                                    |
| CIÓN GRUPOS DE PRÁCT<br>N foi composition d'ite graph<br>Angelese                                                                                                    | TCAS, SEMINARIOS, TUT<br>Approach of bight do monifor<br>product of projection of the<br>control                                                                                                    | (2)<br>ORIAS, ETC                                                                                                    | -                                        |                                                                                                    | ma pup                                   | disputitis Martinia                                                                                                    |
| CIÓN GRUPOS DE PRÁCT<br>Ni fei sussiante d'Es gradu<br>Angelese<br>NETE Religio format                                                                                           | TCAS, SEMINARIOS, TUT<br>of protection of protection of<br>protection of protection of the second<br>Constant<br>Off Protection of Taxabase                                                                                                    | (2)<br>ORIAS, ETC<br>Partie<br>Martin de la constante de la constante de la constante<br>Partie<br>Martin de la constante de la constante de                                                                                                    |                                          | in an an an an an an an an an an an an an                                                                                                    | ning page                                | Organizati Managari<br>General Parataga<br>Add Sanadari                                                                                                    |
| CIÓN GRUPOS DE PRÁCT<br>Ni fei screasento estis popula<br>Alexanse<br>NITO Relegia teneral<br>SITO Tengo ference                                                                 | TCAS, SEMINARIOS, TUT<br>Opened of population of second do<br>Control<br>2011 Facilitation Property<br>2017 - Facilitation Property<br>2017 - Processor (in Processo                                                                                                    | (2) ORIAS, ETC  Puid  Puid Puid                                                                                                    | na interna<br>and interna<br>and interna | internet in the second second se                                                                                                    | nna pope<br>s<br>s<br>terret<br>terreter | Organization references on<br>termine<br>Del Constitution<br>Printman (constitution)                                                                                                    |
| CIÓN GEUPOS DE PRÁCT<br>N foi succession de l'Argentes<br>Aligentes<br>SETA Balagis tennot<br>SETA Secondo de la como<br>SETA Secondo de la como                                 | TCAS, SEMENAROS, TUT<br>Apprend of John distance in<br>Contor<br>2017 Factories Proven<br>2017 Factories Proven<br>2017 Factories Proven<br>21 Factories Proven                                                                                                    | (2)<br>CHILAS, ETC<br>Marche and Roman and the Landon and a second state<br>Marche and Roman and State State and State and State<br>Marche State State State State State and State State State<br>State State State State State State State State State<br>State State State State State State State State State<br>State State State State State State State State State<br>State State State State State State State State State State<br>State State State State State State State State State State<br>State State State State State State State State State State<br>State State State State State State State State State State<br>State State State State State State State State State State<br>State State State State State State State State State State State<br>State State S                                                                                                    |                                          | 00 per 14 1<br>10 per 14 1<br>10 per 14 10 per 14 10 per 14 10 per 14 10 per 14 10 per 14 10 per 14 10 per 14 10 per 14 10 per 14 10 per 14 10 per 14 10 per 14 10 per 14 10 per 14 10 per 14 10 per 14 10 per 14 10 per 14 10 per 14 10 per 14 10 per 14 10 per 14 10 per 14 10 per 14 10 per 1                                                                                                    |                                          | General Protocologi<br>General Protocologi<br>General Protocologi<br>Protocologi<br>Sector Sector Sector                                                                                                    |
| CIÓN GEUPOS DE PRÁCT<br>N foi succession de très graphi<br>Alignature<br>SETTE Relingé format<br>SETTE Completionen<br>SETTE Completionen<br>SETTE Completionen                  | ICAS, SEMINARIOS, TUT<br>Approx. Separate distance of<br>contex<br>att. Found in Found<br>107 -Surger in Former<br>X - Distorptic Concerned / Pro-                                                                                                    | (2)<br>CHIAS, ETC<br>Children et al. Second et al. Second et al.                                                                                                    | ani, Katarrat<br>Interiori<br>Interiori  | Graphic star ist<br>and definition<br>BUI definition<br>VII 340                                                                                                    | nin prot<br>a                            | Gigerrich Protocols                                                                                                    |
| CIÓN GEUPOS DE PRÁCT<br>N fei securionis entre popula<br>Alexanica<br>SETA Balanda terres<br>SETA Completenes<br>SETA Completenes<br>SETA Completenes                            | ICAS, SEMINARIOS, TUT<br>Ignoral of page distances<br>and restances<br>and restances<br>and restances<br>and restances<br>An indepits General / An<br>Sefeccionar grup                                                                                                    | (2)<br>CHIAS, ETC<br>Sector and the contraction is because the sector and the sector is the<br>ME is set to be backing in sector y in sector a pro-<br>ME is set to be backing in sector y in sector a pro-<br>miliant is to be backing in sector y in sector a pro-<br>miliant is to be backing in sector y in sector a pro-<br>miliant is to be backing in sector y in sector a pro-<br>miliant is to be backing in sector y in sector a pro-<br>miliant is to be backing in sector y in sector a pro-<br>miliant is to be backing in sector y in sector a pro-<br>miliant is to be backing in sector y in sector a pro-<br>miliant is to be backing in sector y in sector a pro-<br>miliant is to be backing in the pro-<br>miliant is to be backing in the pro-<br>pro-<br>pro-<br>pro-<br>pro-<br>pro-<br>pro-<br>pro-<br>pro-<br>pro-<br>pro-<br>pro-<br>pro-<br>pro-<br>pro-<br>pro-<br>pro-<br>pro-<br>pro-<br>pro-<br>pro-<br>pro- |                                          | COLORIS II<br>AND ADDRESS<br>ADDRESS<br>ADDRESS | rren grupe<br>a<br>senare<br>formerer    | A spectral restriction of<br>A spectral restriction of<br>A Package in an<br>Package in an<br>Package in<br>Package in an |
| CIÓN GEUPOS DE PRÁCT<br>N fei accession de rei graphi<br>Alexanica<br>SETA Balanda terrer<br>SETA Concession de Serve<br>SETA Concession de Serve<br>SETA Concession de Serve    | ICAS, SEMINARIOS, TUT<br>Ignoral or provident at resolu-<br>and an internation formation<br>III formation formation<br>X- Intelogia General / Fra<br>Sefeccionar grup<br>Contro                                                                                                    | (2)<br>CHIAS, ETC<br>Sector are transmission interaction and ensure that<br>Mill interaction interaction interaction protocols from<br>Mill interaction interaction interaction protocols from<br>Mill interaction interaction interaction interaction interaction<br>Mill interaction interaction interaction interaction interaction<br>Mill interaction interaction interaction interaction interaction<br>Mill interaction interaction interaction interaction interaction interaction interaction interaction interaction interaction<br>Mill interaction interaction interacti                                                                                                    |                                          | Concession de la concession de la concessi<br>en concession de la concession de la concession de la concession de la concession de la concession de la concession de la concession de la concession de la concession de la concession de la concession de la concession de la concession                                                                                                    |                                          | A spectral Protocols                                                                                                    |
| Alignment<br>Alignment<br>Alignment<br>Sality Balancia toronol<br>Sality Balancia<br>Sality Balancia<br>Sality Balancia<br>Sality Balancia<br>Sality Balancia<br>Sality Balancia | ICAS, SEMINARIOS, TUT<br>Appendix of page generation<br>of the second second of the<br>Self-control of the<br>Self-control of the<br>Control 128 - Second Second J Fra<br>Self-control 129 - Second<br>Control 128 - Second Second J Fra<br>Self-control 129 - Second Second J Fra | (2) ORIAS, ETC ORIAS, ETC ORIAS,                                                                                                    |                                          | The second second secon                                                                                                    |                                          | A sported. There is a second second s                                                                                                    |

Al finalizar le aparecerá un justificante que podrá imprimir y con esto habrá finalizado su matrícula.

|        |                            |                  | 373 - 0              | 104 - Facultad de Medicina<br>(ado en Medicina (Plan 2013) |   |  |
|--------|----------------------------|------------------|----------------------|------------------------------------------------------------|---|--|
| 15     |                            | SATOS ACADÉMICOS |                      |                                                            |   |  |
| Codigo | Descripción                | Grape            | Pariada              | Tipologia                                                  | - |  |
| 1000   | Available (                | - 401            | Tory - Demonstrative | Practices in Laboratorie                                   |   |  |
| 140007 | thereages Calumer          | 0.01             | Test - Secretaria    | Produces de Laterations                                    |   |  |
| 10.000 | <b>Diversities Service</b> | DOM: N           | The Definition       | Practices the Laboratoria                                  |   |  |
| 194209 | Plana Meldua               | 10.01            | Test - Demonstra     | Provinces in Laboratoria                                   |   |  |
| 10,011 | deservation in the         | 0.01             | Do Determine         | Provident de Laboratorie                                   |   |  |
| 14212  | Materiagia Samani          | 801              | Sci-Remains          | Phaseness in California                                    |   |  |
| 10211  | Brogerseus Metabolica      | 10.9             | 20 Demonstra         | Precision to Laboratoria                                   |   |  |
| 10,211 | Statistics.                | 1071             | Br-Benarie           | Providence for Laborations                                 |   |  |

JUSTIFICANTE ASIGNACIÓN DE GRUPOS CURSO ACADÉMICO 2020/21-0

Si sus estudios no tienen "grupos de prácticas" le aparecerá la siguiente pantalla y habrá finalizado su matrícula.

| ELECCIÓN GRUPOS DE PRÁCTICAS, SEMINA                                       | RIOS, TUTORÍAS, ETC                                                                                                    |
|----------------------------------------------------------------------------|----------------------------------------------------------------------------------------------------|
| Si no has seleccionado el/los grupo/s, aparecerá un bot<br>grabado, el gru | tón de selección (flecha) para seleccionario/s. Es posible que la selección sea automática por ser el único grupo disponible. Mientras no hayas<br>po aparecerá en color rojo. Es necesario que pulses el botón Grabar para hacer efectiva esta selección. |
| No existen grupos para la asignación                                       |                                                                                                    |

\*Por último, si realiza el pago por domiciliación bancaria recibirá un correo a las 24 horas de realizar su matrícula para validar el documento SEPA.

#### Pago por TPV

Si su medio de pago es TPV le aparecerá la siguiente pantalla y tendrá dos opciones "Aceptar" para abonar la primera cuota (1) y al final podrá obtener el recibo o dar a "Volver" y consultar su la documentación de su matrícula.

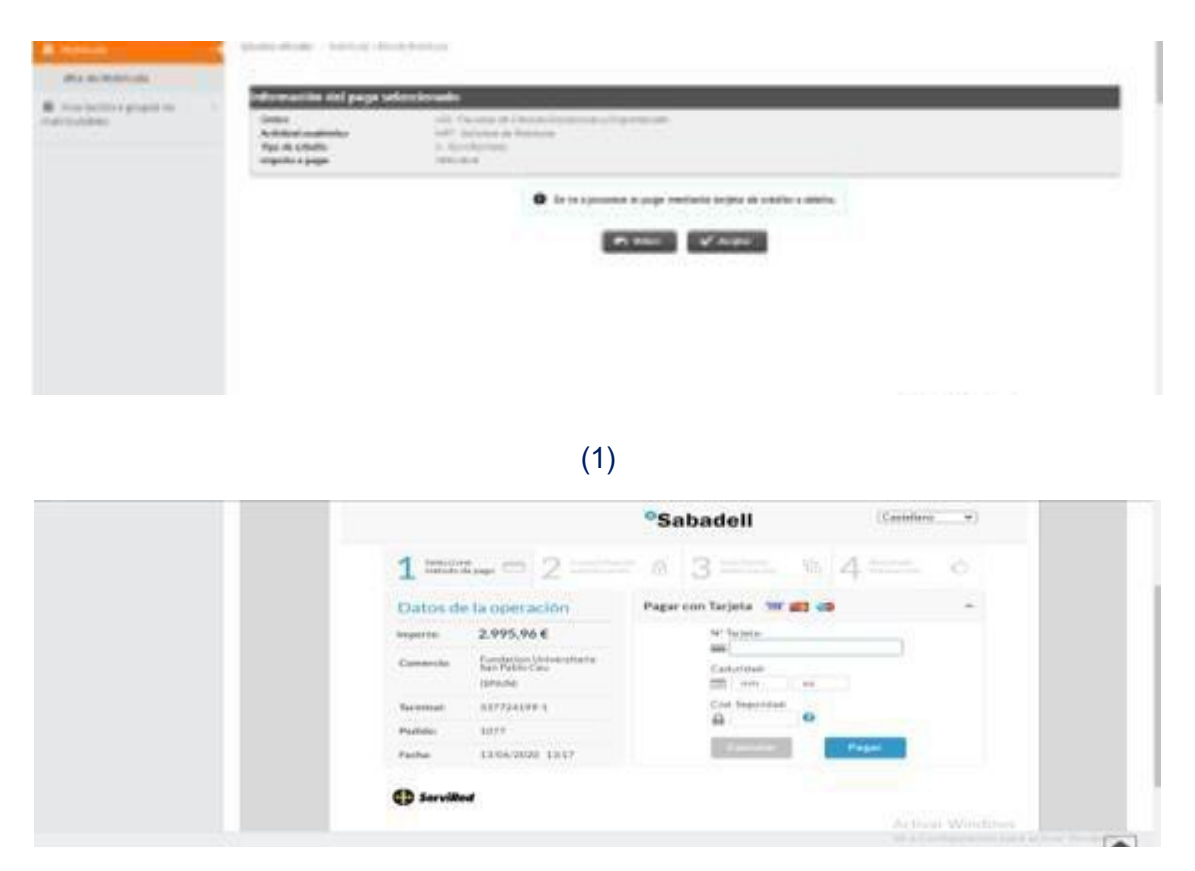

#### Confirmación de matrícula

A continuación, le aparecerá un resumen de su matrícula que debe confirmar para avanzar.

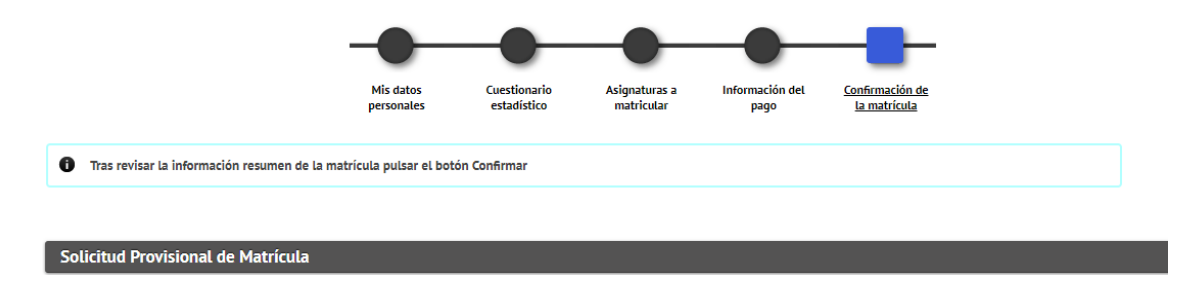

#### Documentación de la matrícula

A continuación, le aparecerá un resumen de su matrícula, compruebe que todo es correcto. Una vez lo haya hecho, **deberá pulsar CONFIRMAR para que quede debidamente formalizada**.

| La matricula se ha confirmado correctamen<br>orrespondan en función de la forma de pago se<br>ecuerde imprimir, descargar o enviarse por corr                                                                                                    | te. En esta pantalla tiene disponibles los impresos de la matrícula realizada. También tiene a su disposición los documentos de pago que<br>eccionada. Adicionalmente pueden haberse generado otros documentos de interés.<br>eo electrónico estos documentos para su consulta posterior. |
|----------------------------------------------------------------------------------------------------|----------------------------------------------------------------------------------------------------|
| Documento                                                                                                    | 0 Opciones                                                                                                    |
| Impreso matrícula                                                                                                    | م                                                                                                    |
| CONCERNMENT ALL DECEMENTS OF THE CONTRACT OF THE CONTRACT. THE CONTRACT OF THE CONTRACT OF THE CONTRACT OF THE CONTRACT OF THE CONTRACT. THE CONTRACT OF THE CONTRACT OF THE CONTRACT OF THE CONTRACT OF THE CONTRACT. THE CONTRACT OF THE CONTRACT OF THE CONTRACT. |                                                                                                    |

#### Inscripción en grupos de prácticas

Para finalizar tendrá que elegir (solo si en su estudio tiene prácticas) los **grupos**. Debe pinchar en cada una de las asignaturas que tenga una flecha (1) para elegir el grupo (2). En algunos casos si sólo existe un grupo vendrá preseleccionado.

| ION GRUPOS DE PRÁCTI                                                                                                    | CAS, SEMINARIOS, TUTOR                                                                                                    | AS, ETC                                                                                                    |                                      |                                                              |                                                                                       |                                                                                           |
|----------------------------------------------------------------------------------------------------|----------------------------------------------------------------------------------------------------|----------------------------------------------------------------------------------------------------|--------------------------------------|--------------------------------------------------------------|---------------------------------------------------------------------------------------|-------------------------------------------------------------------------------------------|
| that initial column al, here graphy is, i                                                                                              | the second second | that the state is the state of the state of the state of the state of the state of the state of the state of the                                                                                                    |                                      |                                                              |                                                                                       |                                                                                           |
|                                                                                                    | Rappide' of Builtin Stephenicky products                                                                                                    | -to to mandria and patient in highly transport them of                                                                                                    | orianica por                         | notrije.<br>Mi ne terme fiele                                |                                                                                       | oliza. I-Carkina in Okyak                                                                 |
| Rubpo-Renz                                                                                                    | renter                                                                                                    |                                                                                                    | 0,00000                              | Periate                                                      | Gaud                                                                                  | Epotopic                                                                                  |
| 14717 Horogia Several                                                                                                    | 101-Facatal In Farmela                                                                                                    | <li>(4) Arada na Makhime Hanasara y Menifek a (2019)</li>                                                                                                    |                                      | Ter - Toward II                                              |                                                                                       | ServiceAre                                                                                |
| 14737 Boogie Gereien                                                                                                    | 105 - Peoutani se d'avvana                                                                                                    | NU-lines at human roward a limition (has shell                                                                                                    | 90                                   | in devenue                                                   | 4                                                                                     | Publishing on Laboratory                                                                  |
| 11718 - Claves de Historie y Universit                                                                                                 | 001 Facaltad in Farmacia                                                                                                    | 912 - Grade on Madelitic Plansing Phototics (Plan 2013)                                                                                                    | 4.4                                  | Ter - Summan                                                 | 113                                                                                   | Tereditation                                                                              |
| 11/14 - Quintica Germoni                                                                                                    | 101-Tacattat in Famalia                                                                                                    | 343 - Marie en Mathilite Hanaru y Diniti (a plan (019)                                                                                                    | 9,0                                  | for Annester                                                 | 100                                                                                   | Section for                                                                               |
| 96714 - Quinsia Gerenii                                                                                                    | 105-Repland on Permissio                                                                                                    | 382 - Stale an Aussistan numbra y Danaisa (Han 2008)                                                                                                    | +4                                   | ter-terene                                                   | ٩.                                                                                    | Précésati de Littareport                                                                  |
| 1713 - Hereingin y Anatomia Planas                                                                                                    | e UST Turatud in Farmaria                                                                                                    | 183 Reads on Mathematical Planatics ( Disability of Plana 2012)                                                                                                    | -                                    | In termster                                                  |                                                                                       | Territoria                                                                                |
| a/62 - Historiagia y Americana Martan                                                                                                  | e , 101-Paristal na Parteca                                                                                                    | Mill Grant at Normal Particle (Realistic Car (Ref)                                                                                                    | 16.8                                 | to targets                                                   | ٩.                                                                                    | Parman de Galeriente                                                                      |
| 18783 Milliong Moderne                                                                                                    | 101 Parattat de Parenda                                                                                                    | 1811 Roads on Matchine Hamping ( Monthly ( Plan 2011))                                                                                                    |                                      | and the second second                                        | 100                                                                                   | Generation                                                                                |
|                                                                                                    |                                                                                                    | E was                                                                                                    |                                      | in a Combigat                                                |                                                                                       | party movem thinks                                                                        |
|                                                                                                    |                                                                                                    | $\langle \mathbf{O} \rangle$                                                                                                    |                                      |                                                              |                                                                                       |                                                                                           |
|                                                                                                    |                                                                                                    | (2)                                                                                                    |                                      |                                                              |                                                                                       |                                                                                           |
|                                                                                                    |                                                                                                    |                                                                                                    |                                      |                                                              |                                                                                       |                                                                                           |
|                                                                                                    |                                                                                                    |                                                                                                    |                                      |                                                              |                                                                                       |                                                                                           |
| JÓN GRUPOS DE PRÁCTI                                                                                                    | CAS, SEMINARIOS, TUTOR                                                                                                    | ÍAS, ETC                                                                                                    |                                      |                                                              |                                                                                       |                                                                                           |
| JÓN GRUPOS DE PRÁCT                                                                                                    | CAS, SEMINARIOS, TUTOR                                                                                                    | IAS, ETC                                                                                                    | unitia ja                            | ni kana pa                                                   |                                                                                       | unit more in the                                                                          |
| ION GRUPOS DE PRÁCT                                                                                                    | CAS, SEMINARIOS, TUTOR<br>General of Joint Removal in the<br>particular participants of the                                                                                                    | IAS, ETC                                                                                                    | ternili ce po<br>hecho aco           | ne e mo po<br>Mech                                           | et Gran                                                                               | errint, versettinin ini başıt                                                             |
| DÓN GRUPOS DE PRACT<br>Internetional de la grand<br>Anguines                                                                           | CAS, SEMINARIOS, TUTON<br>Internet of print developed for<br>Participation of the Control of Control<br>Control                                                                                                    | IAS, ETC                                                                                                    |                                      | ran el arrea geo<br>Manartin<br>Manartin                     |                                                                                       | erna Pirene es have                                                                       |
| DÓN GRUPOS DE PRÁCT<br>Internetional de la grand<br>Adquirect<br>16717 - Mingle Levent                                                 | CAS, SEMINIARIOS, TUTOR<br>Internet (19) and Discourse (19)<br>contact<br>301. Parathetics (20)                                                                                                    | IAS, ETC<br>The part of the second state of the second state of the                          |                                      | an Person<br>Maria Salah<br>Maria Salah                      |                                                                                       | eritek, miterature en Angel<br>Pipelengie<br>Tanalisation                                 |
| DÓN GRUPOS DE PRACT<br>Par accordence actor grapol<br>Angelence<br>16111 - Mangal Joneset<br>16117 - Paraga Greenet                    | CAS, SEMINARIOS, TUTOR<br>Transit of John Grandin of Co<br>Control<br>2011 Focture in Formula<br>2011 Focture in Formula                                                                                                    | IAS, ETC<br>The plant measurements in provide space or exercision and a<br>regard in the second space of antitic lands again where it<br>regard<br>This is not use black has been applied from the plant initial<br>This is not use the black black because a flow the plant initial<br>This is not use the transmission for the second initial the second space initial<br>This is not use the transmission for the second initial the second space initial the second space initial the second spac             | 111111<br>111111<br>111              | nin el errer por<br>Manadal<br>Mariana<br>Mariana<br>Mariana | 11 () ()<br>()<br>()<br>()<br>()<br>()<br>()<br>()<br>()<br>()<br>()<br>()<br>()<br>( | First Participa in Appl<br>Participa<br>Conditions                                        |
| DÓN GRUPOS DE PRACT<br>Par announdr a tot grand,<br>Angelese<br>1877 - Magal Jacon<br>1877 - Stage Jacon<br>1877 - Stage Jacon         | CAS, SEMINARIOS, TUTOR<br>Transit of Julia disease of Co<br>Control<br>2011 Focusion in Learnin<br>2011 Focusion in Learnin<br>211 Focusion in Forenau<br>211 Focusion in Forenau                                                                                                    | IAS, ETC<br>the plant measurements in particle up to executive with the<br>region for second particles of method backwards and<br>region<br>101 Instances backlass because a Westback (Sec. 2017)<br>102 Instances backlass because a Hawman (Fer. 2017)<br>103 Instances backlass because a Hawman (Fer. 2017)<br>103 Instances backlass backlass (Hawman (Fer. 2017))<br>104 Instances backlass backlass (Hawman (Hawman (Ha           | 2000<br>1000<br>100<br>100           | an a ana pa<br>Marina<br>Marina<br>Marina<br>Marina          | - N                                                                                   | rental Protocol de Angel<br>Paralespi<br>Contractor<br>Protocol de Concesso<br>Servicados |
| Angedese<br>Angedese<br>1877 - Bangdose<br>1877 - Bangdose<br>1877 - Bangdose<br>1877 - Bangdose<br>1877 - Bangdose<br>1877 - Bangdose | CAS, SEMINARIOS, TUTOR<br>Internet of John Grandin of Co-<br>contor<br>2011 Forder of Johnson<br>2011 Sector (Servers)<br>2011 Sector (Servers)                                                                                                    | IAS, ETC<br>the plant measurements in particle up to exercicle with the<br>region for summary gap points of method before plant source<br>region<br>101 Instances backlass because y that they plant 1014<br>102 Instances backlass because y that they plant 1014<br>103 Instances backlass because y that they plant 1014<br>103 Instances backlass because y that they plant 1014<br>104 Instances backlass because y that they plant 1014<br>105 Instances backlass because y that they plant 1014<br>105 Instances backlass because y that they plant 1014<br>105 Instances backlass because y that they plant 1014<br>105 Instances backlass backlass because y that they plant 1014<br>105 Instances backlass backlass ba | 100000<br>100000<br>100000<br>100000 | an Allen State                                               | - 1<br>- 1<br>- 1                                                                     | Territorio di Angel<br>Territorio<br>Territorio<br>Territorio<br>Territorio<br>Territorio |

#### Al finalizar le aparecerá un justificante que podrá imprimir y con esto habrá finalizado su matrícula.

JUSTIFICANTE ASIGNACIÓN DE GRUPOS CURSO ACADEMICO 2020/21-0

> 104 - Facultad de Medicina 073 - Grado en Medicina (Plan 2013)

| S        |                                   | BATOS AG | ADEMODE              |                                      | - 3 |
|----------|-----------------------------------|----------|----------------------|--------------------------------------|-----|
| Congo    | Gescripción                       | Greps    | Partiado             | Tipologia                            | - 1 |
| 10.000   | Annual sector (                   | - 887    | Test - Descented     | Providence de Lador storte           |     |
| (MURCH)  | theorype Calumer                  | 0.01     | Test - Service day   | Photo Company And Conference and and |     |
| 10,000   | Tripplating Contenant             | 10.00    | The Destination      | Produces the Laborations             |     |
| 10.00    | Thereas Multiples                 | 10.01    | Test - Demonstration | Proprietant for Ladon stories        |     |
| 100,011  | Advantage 1                       | 0.01     | Do - Dermanne        | Providence de Lador electre          |     |
| Martin . | International Concernation of the | 2010     | Stort Recommendation | Prophysics for Calministers          |     |
| 18213    | Conjunction Malabellines          | 10.00    | 201- Decempenting    | Production the Laborations           |     |
| 10,211   | (Disasterialized)                 | 1000     | Do-Destruction       | Page/stress for Labor stories        |     |

Si sus estudios no tienen "grupos de prácticas" le aparecerá la siguiente pantalla y habrá finalizado su matrícula.

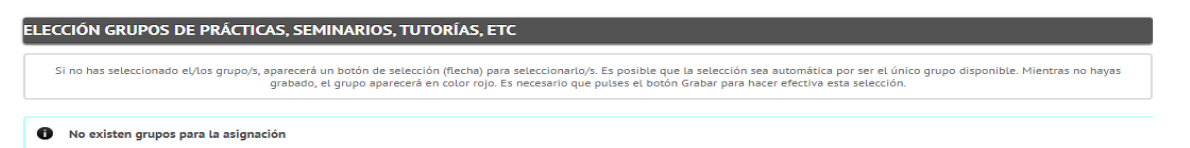

#### Instrucciones para matricularse en la Especialidad correcta del Máster Universitario en Formación para Profesor de Educación Secundaria Obligatoria y Bachillerato

En el Máster Universitario en Formación para Profesor de Educación Secundaria Obligatoria y Bachillerato te tienes que matricular de 60 créditos divididos de la siguiente forma:

#### ✓ 5 MATERIAS OBLIGATORIAS:

- Sociedad, Familia y Educación
- Aprendizaje y Desarrollo de la Personalidad
- Procesos y Contextos Educativos
- Historia y característica de los grandes modelos educativos
- Antropología

#### ✓ 3 MATERIAS OPTATIVAS

#### ✓ MÓDULO PRACTICUM

#### ✓ TRABAJO FINAL DE MÁSTER

Las optativas consisten en tres materias cuya nomenclatura termina con el módulo de su especialidad.

#### ESPECIALIDAD EN MATEMÁTICAS

- Complementos para la formación disciplinar. Especialidad en Matemáticas.
- Aprendizaje y Enseñanza de las Materias Correspondientes. Especialidad en Matemáticas.
- Innovación docente e iniciación a la investigación educativa. Especialidad en Matemáticas

#### **ESPECIALIDAD EN LENGUA Y LITERATURA**

- Complementos para la formación disciplinar. Especialidad en Lengua y Literatura.
- Aprendizaje y Enseñanza de las Materias Correspondientes. Especialidad en Lengua y Literatura.
- Innovación docente e iniciación a la investigación educativa. Especialidad en Lengua y Literatura.

#### **ESPECIALIDAD EN HUMANIDADES**

- Complementos para la formación disciplinar. Especialidad en Humanidades.
- Aprendizaje y Enseñanza de las Materias Correspondientes. Especialidad en Humanidades.
- Innovación docente e iniciación a la investigación educativa Especialidad en Humanidades.

#### ESPECIALIDAD EN DIBUJO Y EDUCACIÓN PLÁSTICA Y VISUAL

- Complementos para la formación disciplinar. Especialidad en Dibujo.
- Aprendizaje y Enseñanza de las Materias Correspondientes. Especialidad en Dibujo.
- Innovación docente e iniciación a la investigación educativa. Especialidad en Dibujo.

#### ESPECIALIDAD EN CIENCIAS EXPERIMENTALES

- Complementos para la formación disciplinar. Especialidad en CC. Experimentales.
- Aprendizaje y Enseñanza de las Materias Correspondientes. Especialidad en CC. Experimentales.
- Innovación docente e iniciación a la investigación educativa. Especialidad en CC. Experimentales.

#### ESPECIALIDAD EN INGENIERÍA Y ENSEÑANZAS TÉCNICAS

- Complementos para la formación disciplinar. Especialidad en Ingeniería y Enseñanzas Técnicas.
- Aprendizaje y Enseñanza de las Materias Correspondientes. Especialidad en Ingeniería y Enseñanzas Técnicas.
- Innovación docente e iniciación a la investigación educativa. Especialidad en Ingeniería y Enseñanzas Técnicas.

#### **ESPECIALIDAD EN INGLÉS**

- Complementos para la formación disciplinar. Especialidad en inglés.
- Aprendizaje y Enseñanza de las Materias Correspondientes. Especialidad en inglés.

• Innovación docente e iniciación a la investigación educativa. Especialidad en inglés.

- ESPECIALIDAD DE ORIENTACIÓN EDUCATIVA (en este caso son 4 asignaturas)
  - Los ámbitos en Orientación Educativa y el asesoramiento psicopedagógico.
  - Los procesos en Orientación Educativa y el asesoramiento psicopedagógico.
  - Educación Inclusiva y atención a la diversidad
  - La investigación e innovación educativa y la gestión del cambio

NOTA IMPORTANTE: la especialidad de Ciencias Sociales está cerrada.

Los alumnos de esta especialidad se matriculan en Humanidades, ya que comparten el mismo itinerario formativo.

Si durante el proceso te surge cualquier problema podrás poner una incidencia al departamento de informática a través de la pestaña habilitada en la plataforma virtual. Para ello, deberás clicar en la pestaña PROCESOS – INCIDENCIAS Y SOLICITUDES.